## Soul Sister Reunion tour

- > Open 'kader.jpg en verwijder alle witte elementen met de tovergum
- Kopieer de kader naar het bestand Reaching out en plaats de kader op de armen van de man. Selecteer de handen en de armen met het pengereedschap
  - Sla het pad op door het te benoemen
  - Ctrl+klik op het pad om de selectie op te roepen
  - Kopieer de armen en de handen naar een nieuwe laag via Ctr1+ J
  - Plaats deze laag boven het kader (de handen komen nu buiten het kader) Dupliceer de laag met de armen
  - Maak de onderste van de twee lagen met armen actief
    - Zet zwart als voorgrondkleur
    - Vul de armen met zwart door gebruik te maken van Alt+Shift+Delete (=ingekleurde pixels vullen met voorgrondkleur)
    - Vervaag de zwarte laag mbv de filter Gaussiaans vervagen
    - Versleep de zwarte schaduw iets naar onderen om hem beter in beeld te brengen
    - Pas de dekking van de schaduwlaag aan (volgens eigen smaak)
- Maak een nieuwe opvullaag Volle kleur aan
  - Kies zwart als kleur
  - Plaats de laag onderaan in het lagenpalet Maskeer alles buiten het kader
  - Maak eerst de laag met de kader actief en klik met de toverstaf binnenin de transparante ruimte van het kader (optie aangrenzend moet aanstaan!)
  - Hierdoor moet de kleine rechthoek van de kader geselecteerd zijn
  - Hou de Ctr1+Shift toets ingedrukt en klik nu op de miniatuur van de kaderlaag (in het lagenpalet)
  - Hierdoor is de ruimte van het kader geselecteerd (met centrale deel inbegrepen)
  - Maak vervolgens de laag met de man actief en maak hier een laagmasker aan zorg voor een spiegelbeeld
  - maak hiertoe de zwarte laag onzichtbaar
  - verenig alle andere lagen op één laag m.b.v. de sneltoets Alt+Ctr1+Shift+E
  - zet de originele lagen onzichtbaar
  - dupliceer deze (verenigde) laag en spiegel de inhoud verticaal
  - zet de laagdekking op 40% voeg een laagmasker toe
  - sleep een lineair verloop van zwart (onderaan) naar wit (bovenaan) om de
  - zichtbaarheid van de onderste rand van de weerspiegeling te verminderen vergroot het canvas naar 3200px op 2500px
- gebruik de twee verenigde lagen om alles te kunnen schalen en herpositioneren zorg voor een verkleuring door volgende lagen toe te voegen
  - opvullaag met bruine kleur (modus Kleur)
  - opvullaag met grijsblauwe kleur (modus Bedekken) (evt. + kopie)
  - installeer de lettertypes uit de map en breng de teksten aan
- Plaatsnamen: Insomnia, 25pt (werkt enkel met hoofdletters)
- Data: Insomnia, 18pt
- Titel Tour: Insomnia, 40pt
- SOUL SISTER: Mekanik, 205pt
- installeer de stijlen uit de map en pas ze toe op de teksten.